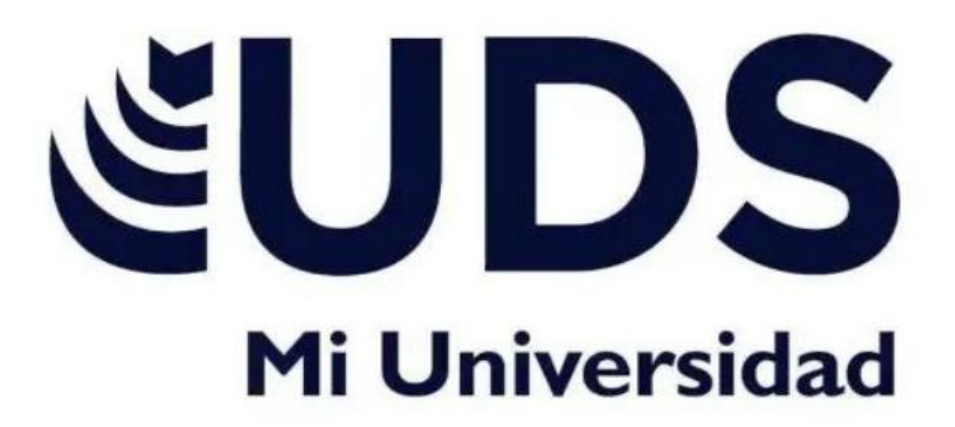

NOMBRE DEL ALUMNO: ALEXA VICTORIA AGUILAR GUZMAN

MAESTRO: VANIA NATALI SANTIZO

**ACTIVIDAD DE PLATAFORMA: SUPER NOTA** 

MATERIA: COMPUTACION

LISENCIATURA: ADMINISTRACION

## Términos y aplicaciones a los objetos

#### Bibliografia:https: //plataformaeducativauds.com.mx/assets/docs/libro/LAN/10a3d62adc2acc12d01 d50d9fcd80e16-LC-LAN204%20COMPUTACION%20II.pdf

## Términos y aplicaciones a los objetos

Los efectos pueden hacer aparecer y desaparecer un objeto, o también moverlo. Asimismo, permiten cambiar el tamaño o el color del objeto

### Selección y agrupación de objetos

Para no mover cada objeto de forma individual o usar las opciones de alineación, puedes agrupar varios objetos en uno solo

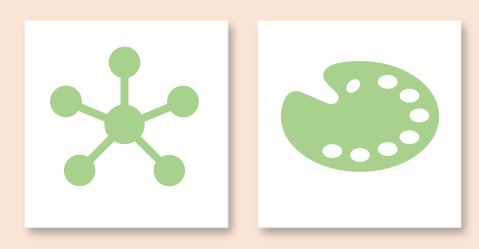

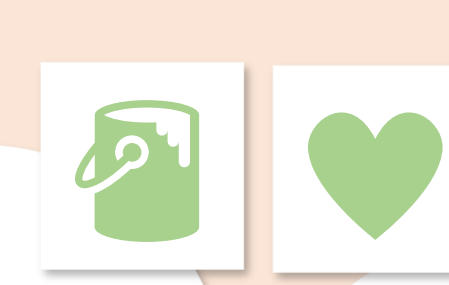

## Desplazamiento y alineación de objetos

Al seleccionar y mover los objetos, aparecen guías para ayudarle a ver cuándo están alineados y espaciados uniformemente. También se pueden usar las opciones de Alinear, Guías y Líneas de división para alinear los objetos.

## Modificar y mejorar la apariencia de los objetos

Los diseños contienen marcadores de posición de texto, vídeos, imágenes, gráficos, formas, imágenes prediseñadas, un fondo, etc. Los diseños también contienen el formato de esos objetos, como los colores del tema, fuentes y efectos.

Añadir elementos visuales a las diapositivas. Abra la diapositiva donde desee insertar la captura de pantalla. Haga clic en la ficha grabación > botón de captura de pantalla > (se abre la Galería de windows) Seleccione una de las

# ventanas que se muestran.

## Añadir texto a las diapositivas, escribir texto, uso de la herramienta texto y selección y edición de texto.

Para agregar texto a un marcador de posición de texto en una diapositiva, haga lo siguiente: Haga clic dentro del marcador de posición y, a continuación, escriba o pegue el texto.

### Dibujar objetos con PowerPoint.

Para dibujar una forma que ha ambos curvados como rectos, haga clic en forma Libre. Para dibujar una forma que parece haber sido dibujada con una lapicera a mano o para crear curvas suaves, haga clic en Forma a mano alzada